## Sådan overføres stillbilleder til en Bluetooth-kompatibel anordning

Når Bluetooth-forbindelsen er etableret med en BIP/OPP-kompatibel anordning, kan du overføre optagede stillbilled-data til denne anordning.

1 Vælg stillbillede-tilstand.

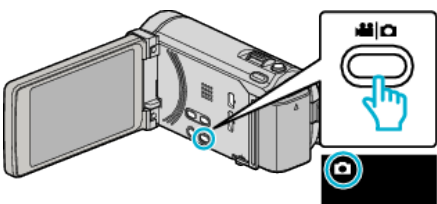

2 Tryk • for at vælge afspilningstilstanden.

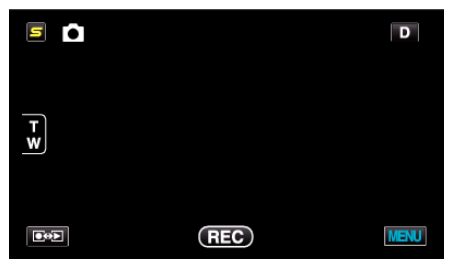

3 Tryk "MENU".

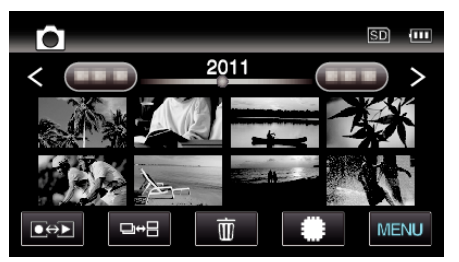

4 Tryk "STILL IMAGE TRANSFER".

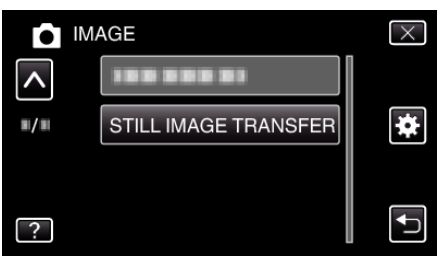

- 5 Indstil den tilkoblede anordning til data modtagelsestilstand.
  - For detljerede betjeningsinstruktioner, se brugervejledning for den tilkoblede anordning.
- 6 Kontroller om det billede der skal overføres er korrekt og tryk på "YES"

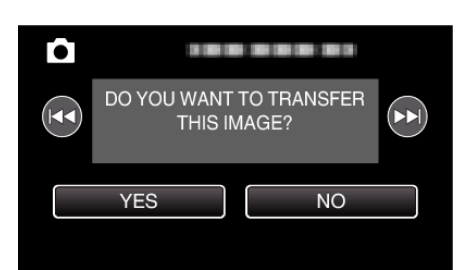

- Det billede der skal overføres bliver vist på skærmen.
- Tryk 🖂 / DD for at vælge den foregående eller næste fil.
- 7 Bekræft hvor overførslen skal overføres til og tryk på "TRANSFER".

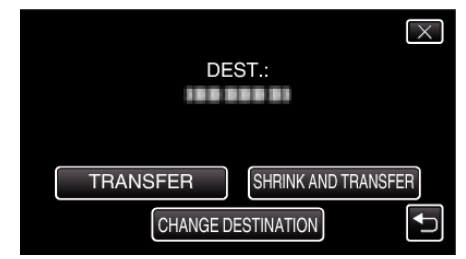

- For at reducere billedet for overførsel, tryk på "SHRINK AND TRANSFER".
- For at ændre det sted overførslen skal sendes til, tryk på "CHANGE DESTINATION".
- Når overførslen af billedet er gennemført, tryk på "EXIT".
- For at fortsætte med at overføre flere billeder, tryk på "SEND OTHER IMAGES".
- "DEVICE IS NOT SET" bliver vist når den destination, der skal overføres, ikke er indstillet.
  - Tryk på "SET" og vælg den anordning der skal overføres til.

## BEMÆRK :

- Hvis den forbundne anordning er kompatibel med både BIP og OPP, BIP tager forbindelsen prioritet.
- Valg af forbindelse er ikke mulig. OPP-forbindelsen kan kun lade sig gøre hvis BIP-forbindelsen svigter.
- Inden du starter billedoverførslen, skal du sørge for at tænde Bluetoothopkolingen for den tilkoblede anordning, og indstille den på data modtagelsestilstand.
  Overførslen svigter hvis Bluetooth-opkoblingen indstilles efter

Overførslen svigter hvis Bluetooth-opkoblingen indstilles efter billedoverførslen starter.

• For at overføre stillbilleder til en smartphone, skal programsoftwaren for smartphones bruges.

(Når der vælges en registreret smartphone, som den destination der skal overføres til, bliver smartphone-indstillingen annulleret, og indstillingen skal foretages en gang til.)

- Du må kun overføre et stillbillede ad gangen. For at overføre flere stillbilleder, tryk på "SEND OTHER IMAGES" og vælg endnu et billede.
- Stillbilleder kan ikke overføres fra den tilkoblede anordning til videokameraet.
- Afhængig af den tilkoblede anordnings specifikationer, kan du muligvis ikke se eller redigere filen, selvom den er blevet overført korrekt.
  For at se eller redigere filen på den tilkoblede anordning, se brugervejledningen for den tilkoblede anordning for den kompatible billedstørrelse, og overfør ved hjælp af "SHRINK AND TRANSFER".

## Om BIP-forbindelse:

 Betingelserne (billedstørrelse, datastørrelse) for overførsel af stillbilleder kan opnås fra den tilkoblede anordning.
Stillbillederne bliver derefter overført på følgende måde ifølge de

indhentede betingelser. (1) Hvis billedets størrelse overholder betingelserne, bliver billedet

overført uden nogen ændringer. (2) Hvis billedets størrelse er for stort, bliver det reduceret til VGA (640×480) eller FWVGA (854×480).

(3) Hvis dataenes størrelse er for stor, bliver den reduceret til VGA
(640×480) eller FWVGA (854×480).

## Om OPP-forbindelse: -

- Stillbilledoverførslen kan også svigte, selv om forbindelsesanodningen er kompatibel med OPP-forbindelsen.
  - Det afhænger af det filformat, som kan modtages af anordningen.
- Når der vælges "SHRINK AND TRANSFER" bliver det stillbillede der skal overføres, reduceret til de følgende størrelser.
  - For stillbilleder med et format på 4:3: VGA (640×480)
- For stillbilleder med et format på 16:9: FWVGA (854×480)